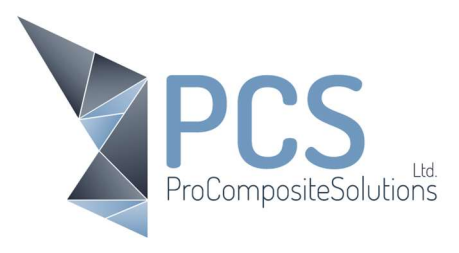

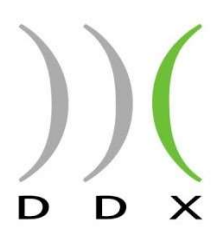

## DDX, Change the size and position of engraving

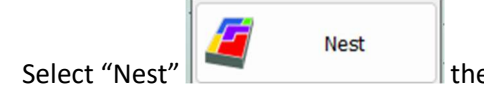

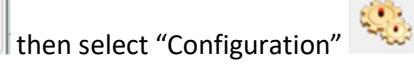

## Select "Part" and then "Label"

| Configuration : C:\ProgramData\Ddx\EasyWood\Settings\SERIALNUMBER-VG_ACR_ACS\Nest\ddxnest.ini |                      |              |
|-----------------------------------------------------------------------------------------------|----------------------|--------------|
|                                                                                               | Width:               | 200          |
| 🕀 🗀 General                                                                                   | Height               | 30           |
| e-                                                                                            | Safe distance:       | 50           |
| Default values                                                                                | Enable label         |              |
| Custom import tags Parts loading                                                              | Enable rotation      |              |
| Production list                                                                               | Dynamic Size         |              |
| Automatic CAM Parts composition                                                               | Label orientation    | Free         |
| Label                                                                                         | Label position       | Bottom Right |
| └──til Custom parameters<br>⊕-Cil Parts Position                                              | Absolute positioning |              |
| 🟵 🗁 Sheet                                                                                     | Advanced positioning |              |
| B-C Machining                                                                                 | Make unique labels   |              |

Ensure "Dynamic Size" is selected.

You can now edit the size of the text by editing Width and Height.

Select "Ok" to save any changes.

Pro Composite Solutions Ltd – 50 Cowick Street, Exeter, England, EX4 1AP Tel: +44 (0)3301 75 75 07 Registered in England No. 11981767 In Partnership with.

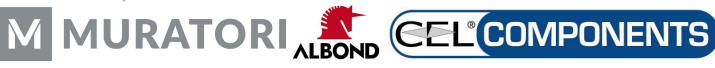